Mise à jour : 14/11/2024

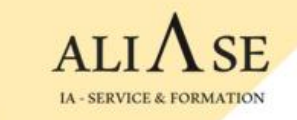

### Formations Python & Machine Learning

# Guide d'installation de l'environnement

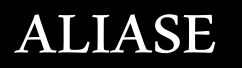

copyright © 2021 aliase-formation.com

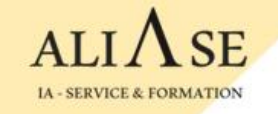

## **Guide d'installation de l'environnement**

## • Windows / MacOS : Aller à la page 3

## • Linux : Aller à la page 35

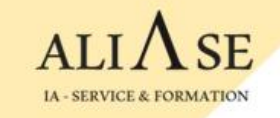

# Windows / MacOS

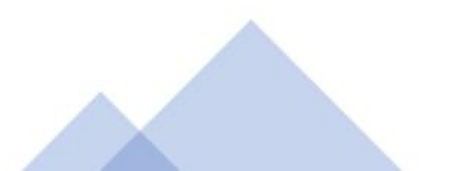

# Guide d'installation de l'environnement

### Contenu

- Installation de **Python**
- Installation de l'éditeur Visual Studio Code
- Installation de l'environnement Anaconda (Spyder, ...)
- Installation de TENSORFLOW (Uniquement en cas de formation Machine Learning)
- Installation de la base de données PostgreSQL

# **Python:** Installation

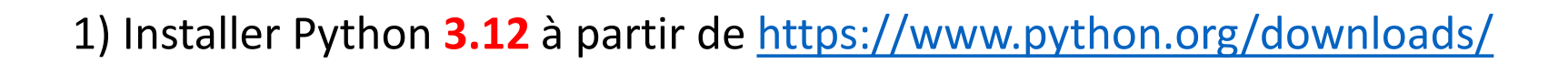

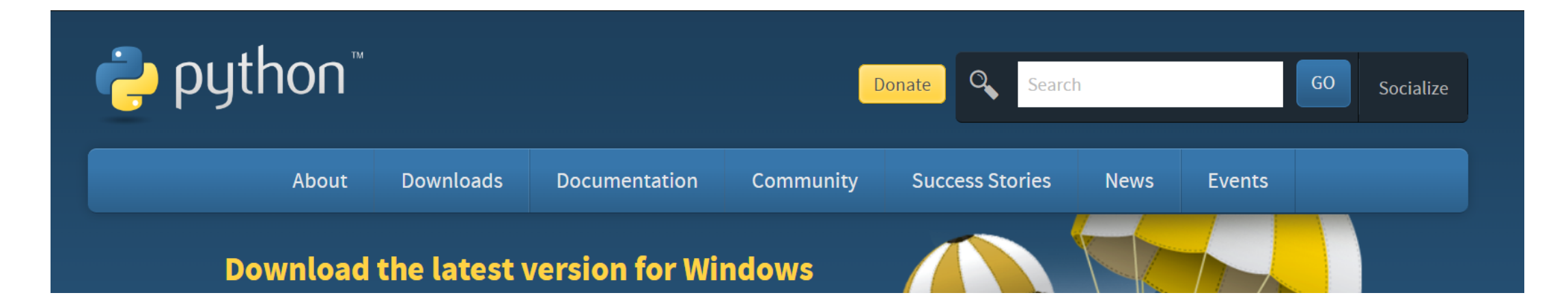

- . Download
- . Run
- . Ne pas oublier de cocher "ADD TO PATH"

ALIASE | 13 Boulevard Edgar Quinet 92700 Colombes | Numéro SIRET: 88177359200012

# **Prévoir un dossier Formation**

- . Créer un dossier Formation sur votre machine : C:\Users\user-name\Formation
- . Créer 2 sous-dossiers sous le dossier Formation:
  - PY-Supports : dossier pour la partie Python (supports + Exercices) Créer 4 sous-dossiers : Module-PY1 ... Module-PY4
  - ML-Supports : dossier pour la partie Machine Learning (supports + Exercices) Créer 8 sous-dossiers : Module-ML1 ... Module-ML8

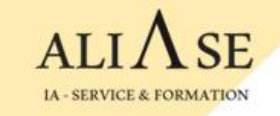

# Editeurs

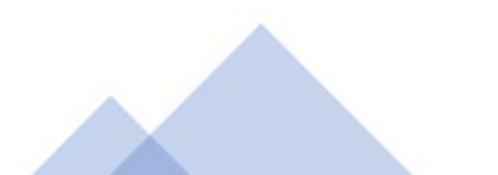

# **Visual Code Editor: Installation**

2) Installer l'éditeur VSCode à partir de <u>https://code.visualstudio.com/download#</u>

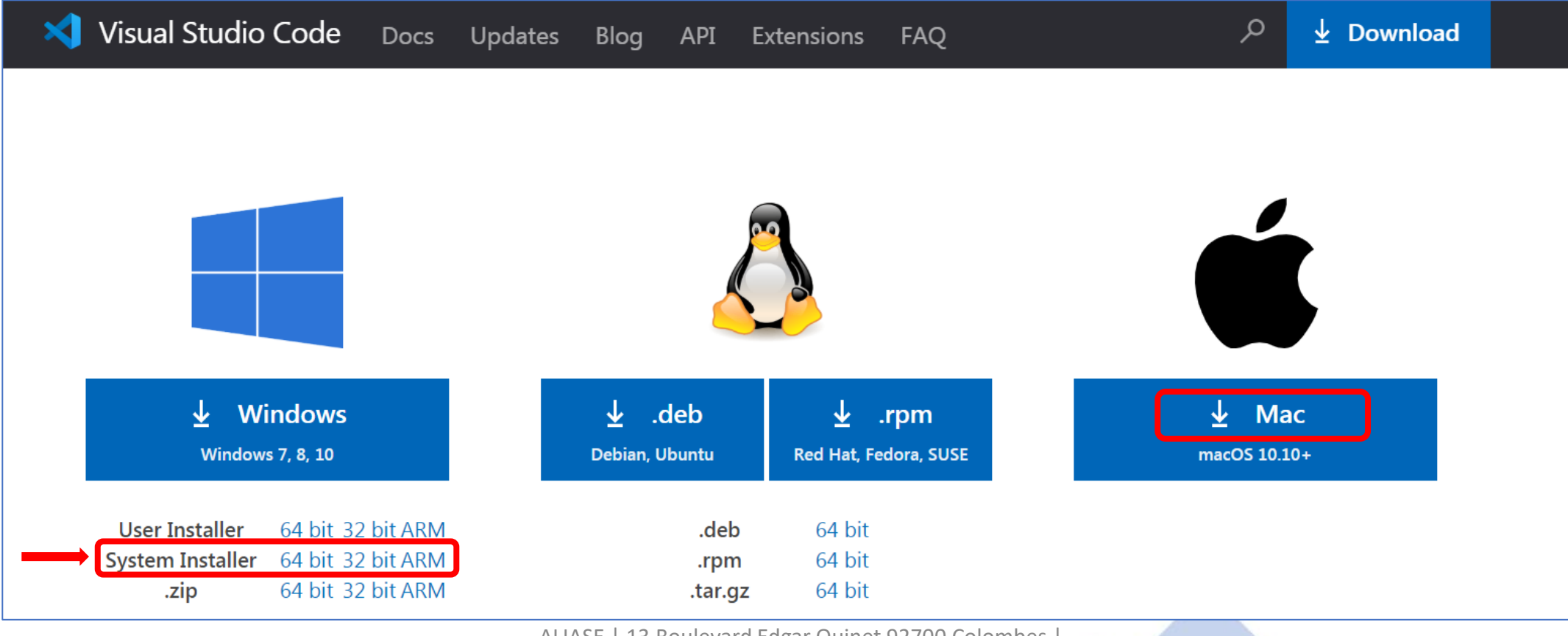

ALIASE | 13 Boulevard Edgar Quinet 92700 Colombes Numéro SIRET: 88177359200012

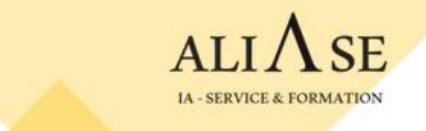

## Visual Code Editor: Installation (Cont)

3) Lancer Visual Studio Code

Si vous ne voyez pas le bouton 'Run' (bouton vert en haut à droite)

|                   |                        |               | - | ٥    | × |
|-------------------|------------------------|---------------|---|------|---|
| Extension: Python | ■ Python - Get Started | ■ Fichier.txt |   | > [] |   |
|                   |                        |               |   |      |   |

Vous pouvez le faire apparaître en activant l'extension 'Code Runner'

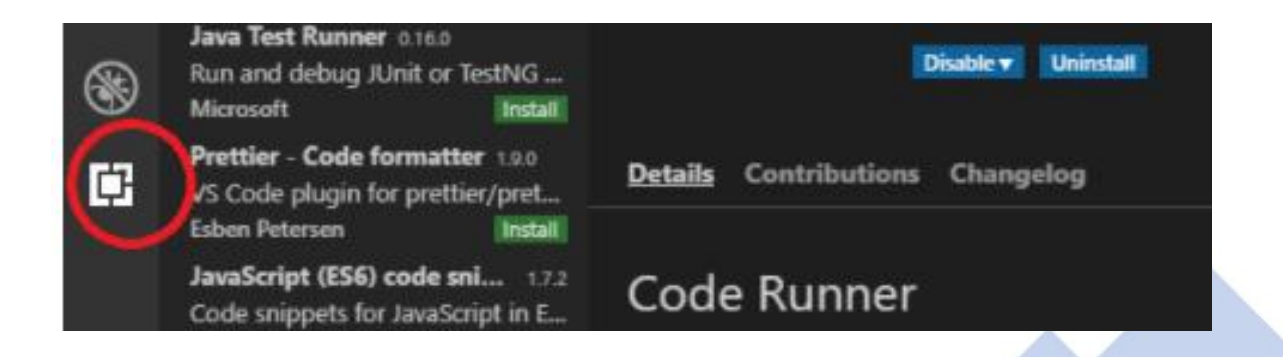

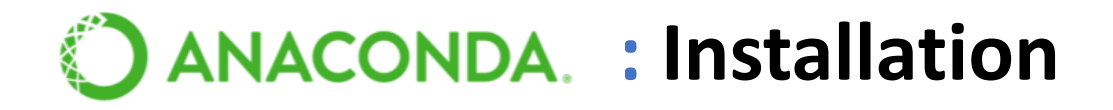

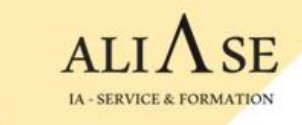

# Anaconda contient tous les outils et librairies dont nous avons besoin pour faire du Machine Learning : **Numpy, Matplotlib, Pandas, Sklearn, etc**.

Installer Anaconda depuis : <u>https://www.anaconda.com/download</u>

Une fois Anaconda installé, lancer l'application **Spyder**, l'application Web qui permet de créer des codes Python.

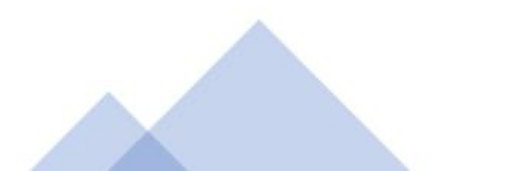

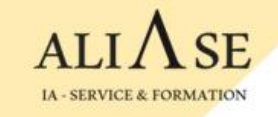

# Tensorflow

**Uniquement en cas de formation Machine Learning** 

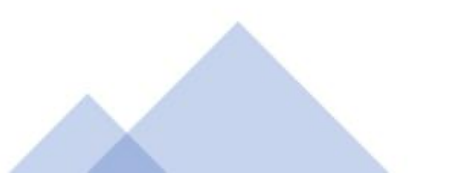

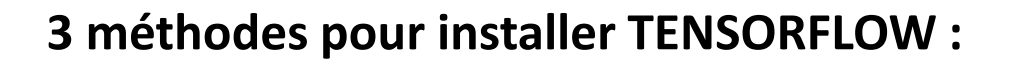

- Méthode-1 : à partir de Spyder
- Méthode-2 : à partir de Anaconda
- Méthode-3 : à partir de la fenêtre "Anaconda Prompt"

Voir les 3 démarches dans les pages suivantes

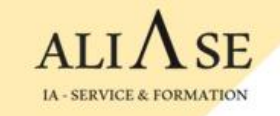

# TENSORFLOW

# Méthode-1 :

# à partir de Spyder

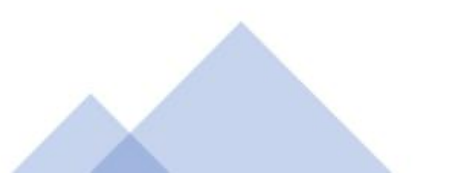

#### **Méthode-1 :** à partir de Spyder

1) Aller sur Anaconda  $\rightarrow$  Ouvrir 'Spyder'

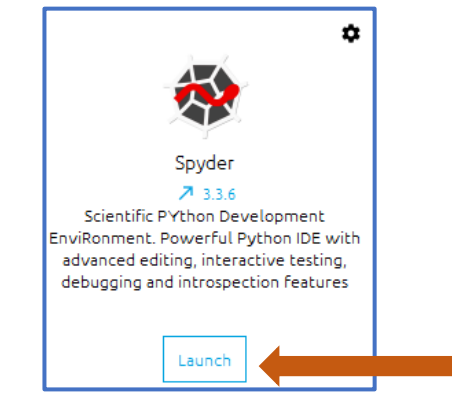

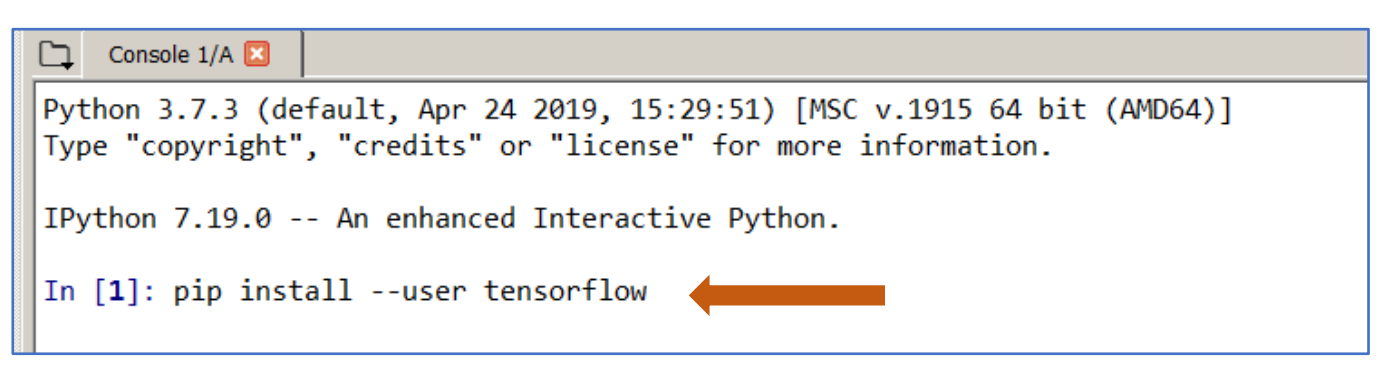

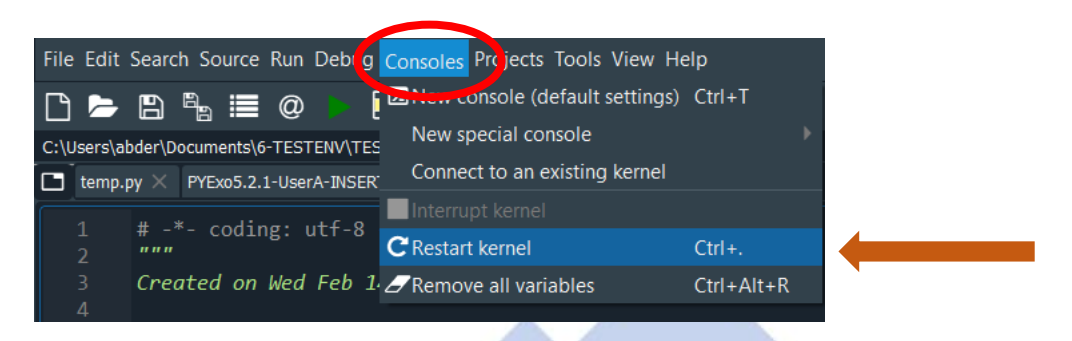

2) Taper : pip install --user tensorflow

dans la fenêtre console ( à droite ) .

L'installation prends qq minutes (5-10 mins)

3) Spyder → Onglet Console → Restart Kernel

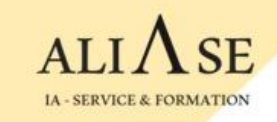

### S'assurer que l'installation est complète, et que l'environnement est prêt

- Ouvrir Spyder
- Créer un fichier test-env.py :

File -> New File File -> Save as test-env.py

- Saisir les lignes de code suivantes :

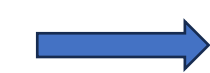

- Lancer le programme

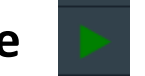

 - S'assurer qu'aucun message d'erreur n'apparaît sur la console

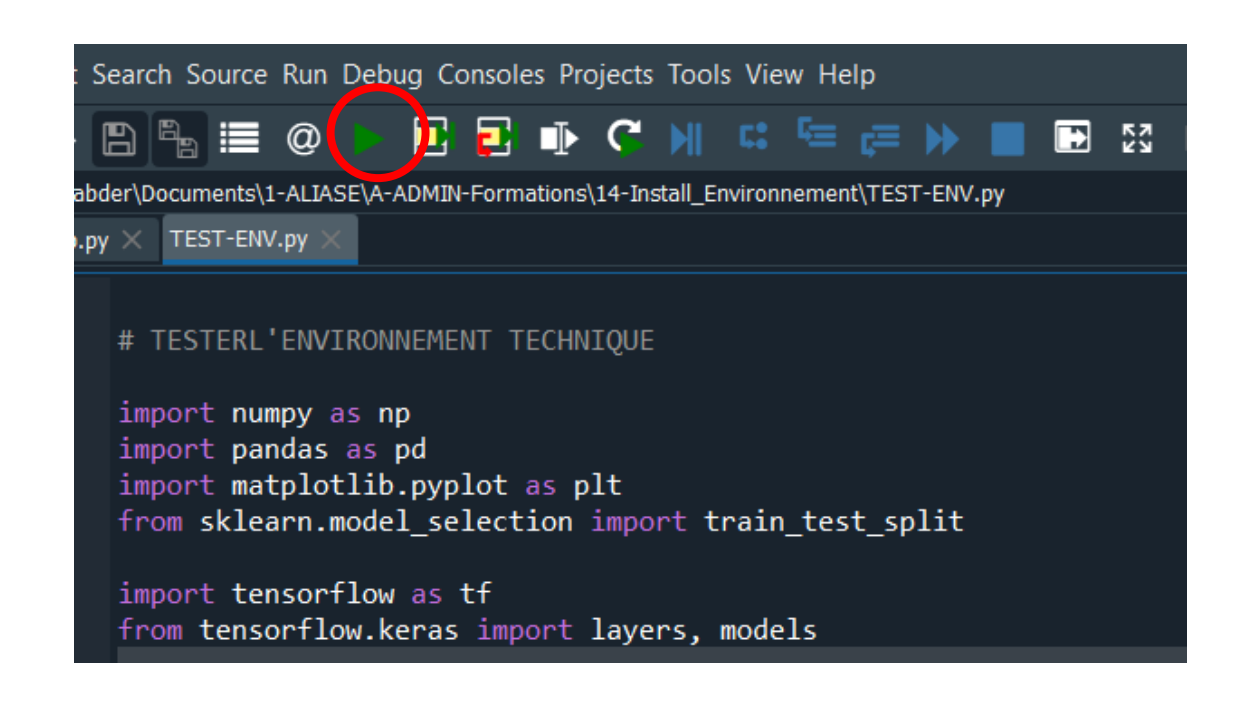

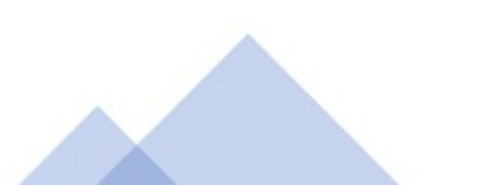

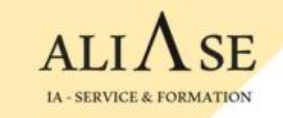

#### Les messages sur la Console Spyder devraient ressembler à ceci :

Ce message d'information n'est pas bloquant

|   | Help Variable Explorer Plots Files                                                                                                    |
|---|----------------------------------------------------------------------------------------------------|
|   | Console 1/A X                                                                                                    |
|   | import Librairies                                                                                                    |
| _ | Fin import Librairies                                                                                                    |
|   | 2024-02-04 10:56:58.765923: I tensorflow/core/platform/<br>cpu_feature_guard.cc:182] This TensorFlow binary is optimized to us<br>available CPU instructions in performance-critical operations.<br>To enable the following instructions: SSE4.1 SSE4.2, in other<br>operations, rebuild TensorFlow with the appropriate compiler flags. |
|   | Fin import tensorflow                                                                                                    |
|   | In [2]:                                                                                                    |
|   |                                                                                                    |

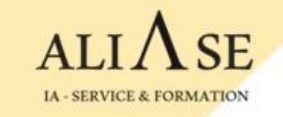

# TENSORFLOW

## Méthode-2 :

# à partir du terminal "Anaconda Prompt"

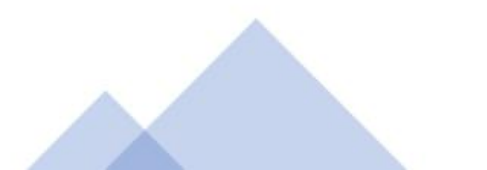

#### Méthode-2: à partir du terminal "Anaconda Prompt"

1) Ouvrir le terminal : Search → Anaconda Powershell

Anaconda Powershell Prompt (Anaco...

2) Créer un environnement avec un nom, par exemple myenv312 :

(base) PS conda create -n myenv312 python=3.12

(base) PS conda activate myenv312

3) Installer les librairies dans l'environnement myenv312 :

(myenv312) PS conda install tensorflow

(myenv312) PS conda install -c anaconda spyder

(myenv312) PS conda install scikit-learn

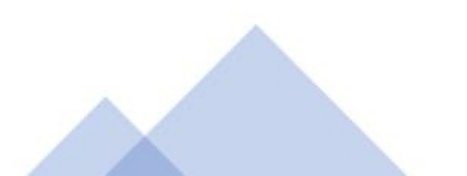

#### Méthode-2: à partir du terminal "Anaconda Prompt"

4) Lancer spyder à partir du terminal: (myenv312) PS spyder

5) Installer les librairies : Commandes à saisir dans la console de spyder

- Installer matplotlib : pip install matplotlib

- Installer pandas :

pip install pandas pip install xlrd pip install openpyxl pip install xlsxwriter

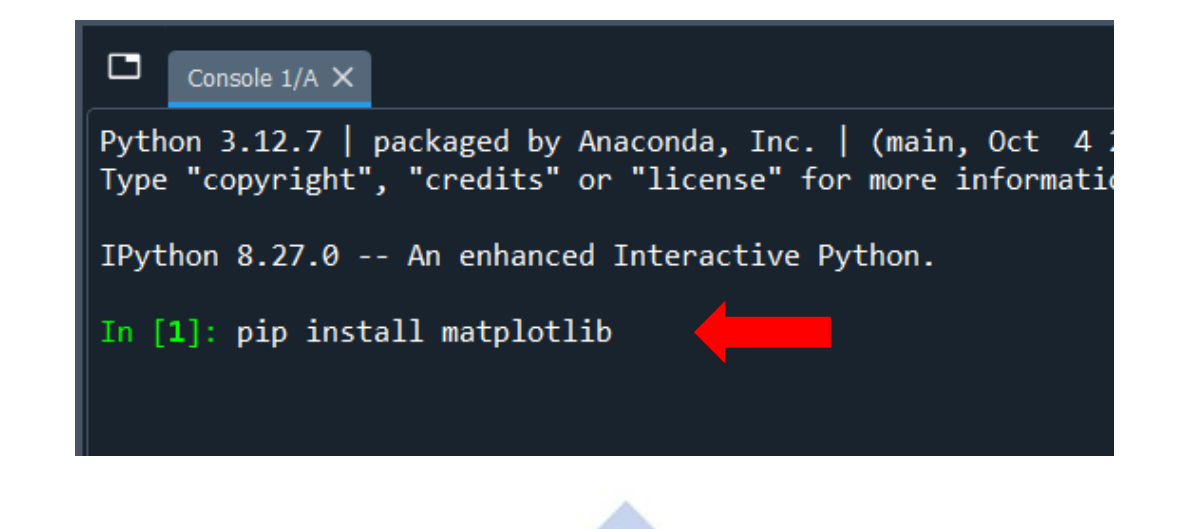

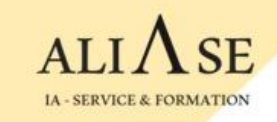

### S'assurer que l'installation est complète, et que l'environnement est prêt

- Ouvrir Spyder
- Créer un fichier test-env.py :

File -> New File File -> Save as test-env.py

- Saisir les lignes de code suivantes :

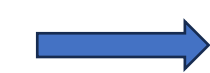

- Lancer le programme

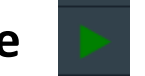

 - S'assurer qu'aucun message d'erreur n'apparaît sur la console

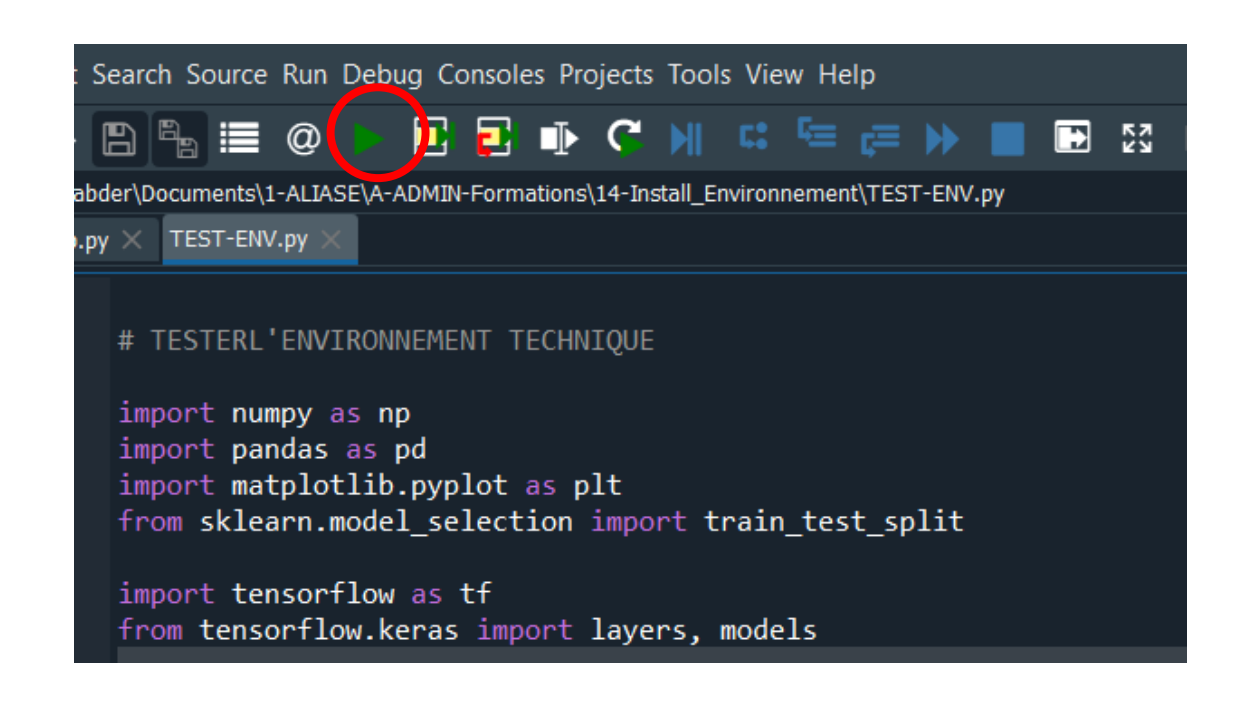

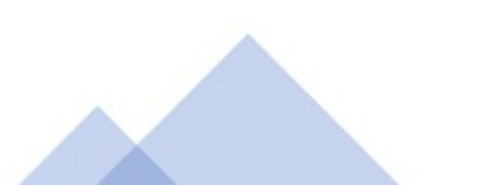

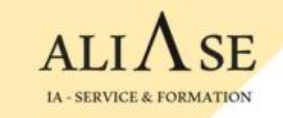

#### Les messages sur la Console Spyder devraient ressembler à ceci :

Ce message d'information n'est pas bloquant

|   | Help Variable Explorer Plots Files                                                                                                    |
|---|----------------------------------------------------------------------------------------------------|
|   | Console 1/A X                                                                                                    |
|   | import Librairies                                                                                                    |
| _ | Fin import Librairies                                                                                                    |
|   | 2024-02-04 10:56:58.765923: I tensorflow/core/platform/<br>cpu_feature_guard.cc:182] This TensorFlow binary is optimized to us<br>available CPU instructions in performance-critical operations.<br>To enable the following instructions: SSE4.1 SSE4.2, in other<br>operations, rebuild TensorFlow with the appropriate compiler flags. |
|   | Fin import tensorflow                                                                                                    |
|   | In [2]:                                                                                                    |
|   |                                                                                                    |

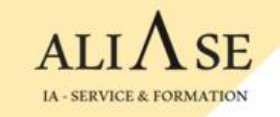

# TENSORFLOW

# Méthode-3 :

# à partir d'Anaconda

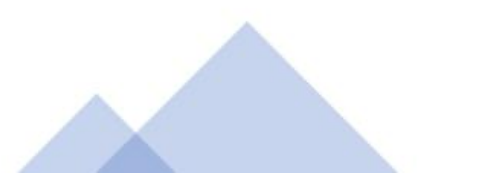

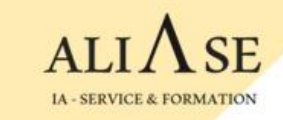

Méthode-3 : à partir de Anaconda

1) Créer un nouvel environnement

→ Environments

→ Create (en bas de page)

2) . Saisir un nom : myenv1. Packages : choisir python version

3) Cliquer sur Create (à droite de la page)

|                       | IDA.NAVIGA          | IOR           |                        |                                                |
|-----------------------|---------------------|---------------|------------------------|------------------------------------------------|
| ↑ Home                | Search Environments | ٩             | Installed              | ♥ Channels Update index Search Packages Q      |
| Environments          | base (root)         | •             | Name                   | ✓ ⊤ Description                                |
|                       |                     |               | _ipyw_jlab_nb_e>       | b_ex O                                         |
| Learning              |                     |               | 🗹 alabaster            | 0                                              |
| Lommunity             |                     |               | 🗸 anaconda             | 0                                              |
|                       |                     |               | 🗸 anaconda-client      | ent O                                          |
|                       |                     |               | 🔽 anaconda-project     | iject O Create new environment X               |
|                       |                     |               | 🗹 anyio                | O      Name:      myenv1      2                |
|                       |                     |               | appdirs                | Location: C:[Users abder Anaconda3 envs myenv1 |
|                       |                     |               | 🔽 argh                 |                                                |
|                       |                     |               | argon2-cffi            |                                                |
|                       |                     |               | asn1crypto             | Cance Create                                   |
|                       |                     |               | ✓ astroid              | 0                                              |
| O                     |                     |               | astropy                | 0                                              |
| ANACONDA.<br>NUCLEUS. |                     |               | async-generator        | ator 🔶                                         |
| Join Now              |                     |               | async generator        | ator O                                         |
| Discover premium data |                     |               | atomicwrites           | 0                                              |
| science content       |                     |               |                        | 0                                              |
| Documentation         |                     |               |                        |                                                |
| Anaconda Blog         |                     |               | autopep8               | 0                                              |
| Vali 🛏                |                     |               | ✓ babel                | 0                                              |
| <b>y</b> 🛅 🖓          | Create Clone        | Import Remove | 362 packages available | able                                           |

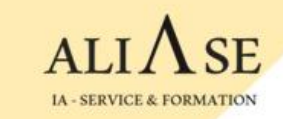

#### Méthode-3: (Suite)

4) Cliquer sur Update index

5) Select Not installed

6) Cocher tensorflow

7) Cliquer sur APPLY (en bas à droite)

puis une 2<sup>nd</sup> fois APPLY lorsque le popup sera affiché

|                       | <b>DA</b> .NAVIGATOR  |   | 5                          | 4                                                                                       |
|-----------------------|-----------------------|---|----------------------------|-----------------------------------------------------------------------------------------|
| Home                  | Search Environments Q |   | Not installed              | Channels Update index tensor X                                                          |
| TEnvironments         | base (root)           |   | Name 🗸                     | T Description                                                                           |
|                       | myenv1                |   | 🔲 keras                    | O Deep learning library for theano and tensorflow                                       |
| Learning              |                       |   | keras-gpu                  | O Deep learning library for theano and tensorflow                                       |
| Community             |                       |   | opt_einsum                 | O Optimizing einsum functions in numpy, tensorflow, dask, and more with contraction     |
|                       |                       |   | pytorch                    | O Pytorch is an optimized tensor library for deep learning using gpus and cpus.         |
|                       |                       |   | r-rtensor                  | 0                                                                                       |
|                       |                       |   | r-tensor                   | 0                                                                                       |
|                       |                       |   | r-tensorflow               | 0                                                                                       |
|                       |                       |   | r-tensorr                  | 0                                                                                       |
|                       |                       | < | r-xtensor                  | 0                                                                                       |
|                       |                       |   | tensorboard                | O Tensorflow's visualization toolkit                                                    |
| <i>e</i>              |                       |   | tensorboard-plugin-<br>wit | 0                                                                                       |
|                       |                       |   | U tensorflow               | Tensorflow is a machine learning library.                                               |
| NUCLEUS.              |                       |   | tensorflow-base            | O Tensorflow is a machine learning library, base package contains only tensorflow.      |
| Join Now              |                       |   | tensorflow-datasets        | O Tensorflow/datasets is a library of datasets ready to use with tensorflow.            |
| Discover premium data |                       |   | tensorflow-eigen           | O Metapackage for selecting a tensorflow variant.                                       |
| science content       |                       |   | estimator                  | O Tensorflow estimator is a high-level tensorflow api that greatly simplifies machine l |
| Documentation         |                       |   | tensorflow-gpu             | O Metapackage for selecting a tensorflow variant.                                       |

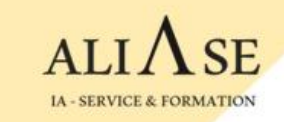

#### Méthode-3 : (Suite)

- 8) Cliquer sur Home
- 9) Select myenv1 dans Applications
- 10) Cliquer sur Install Spyder

puis sur Launch Spyder

- 11) Dans la console de Spyder, installer :
  - . pip install matplotlib
  - . pip install scikit-learn
  - . pip install pandas
  - . pip install xlrd
  - . pip install openpyxl
  - . pip install xlsxwriter

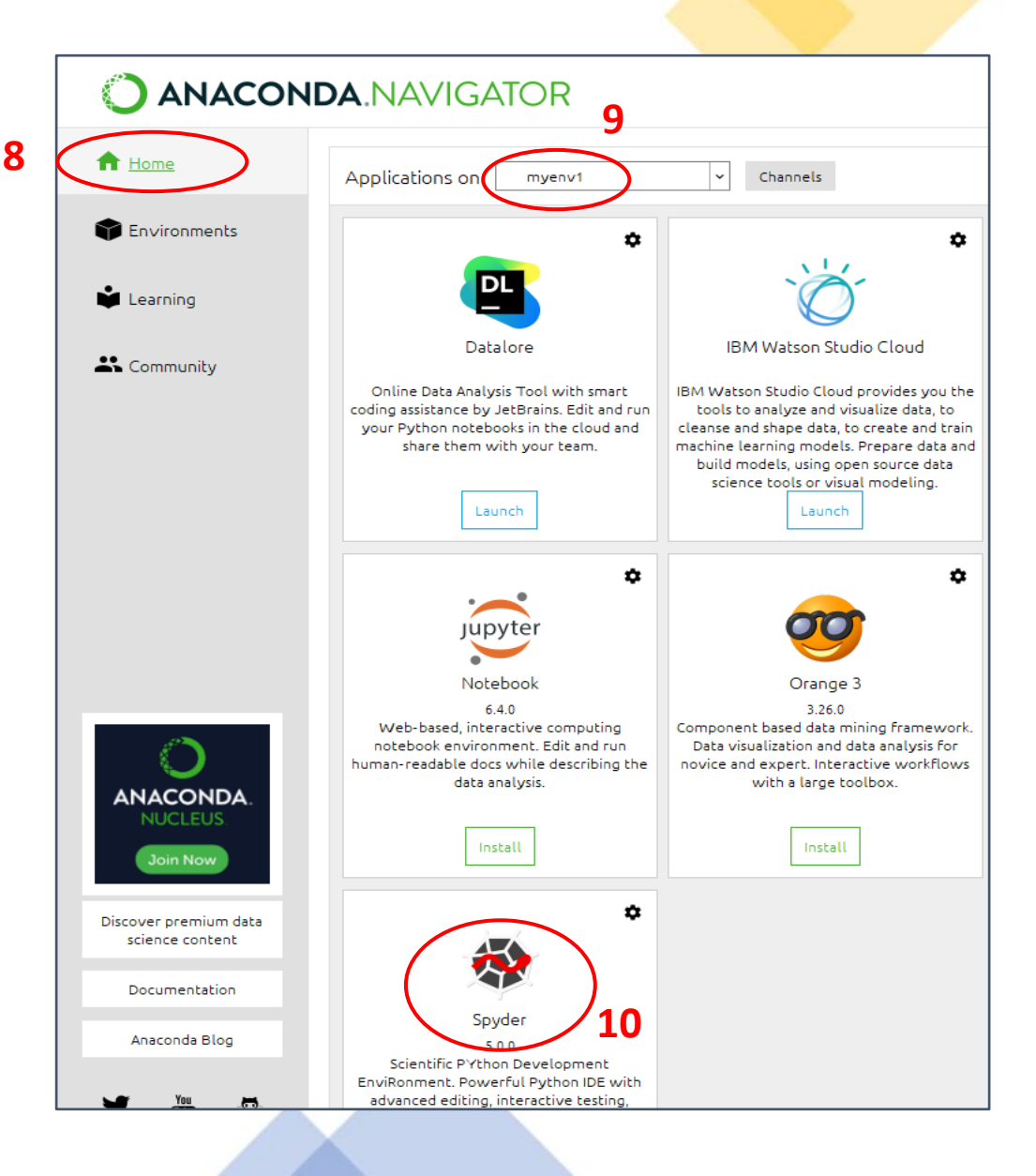

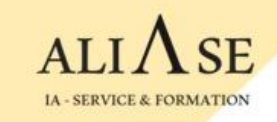

### S'assurer que l'installation est complète, et que l'environnement est prêt

- Ouvrir Spyder
- Créer un fichier test-env.py :

File -> New File File -> Save as test-env.py

- Saisir les lignes de code suivantes :

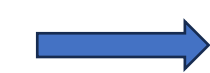

- Lancer le programme

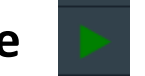

 - S'assurer qu'aucun message d'erreur n'apparaît sur la console

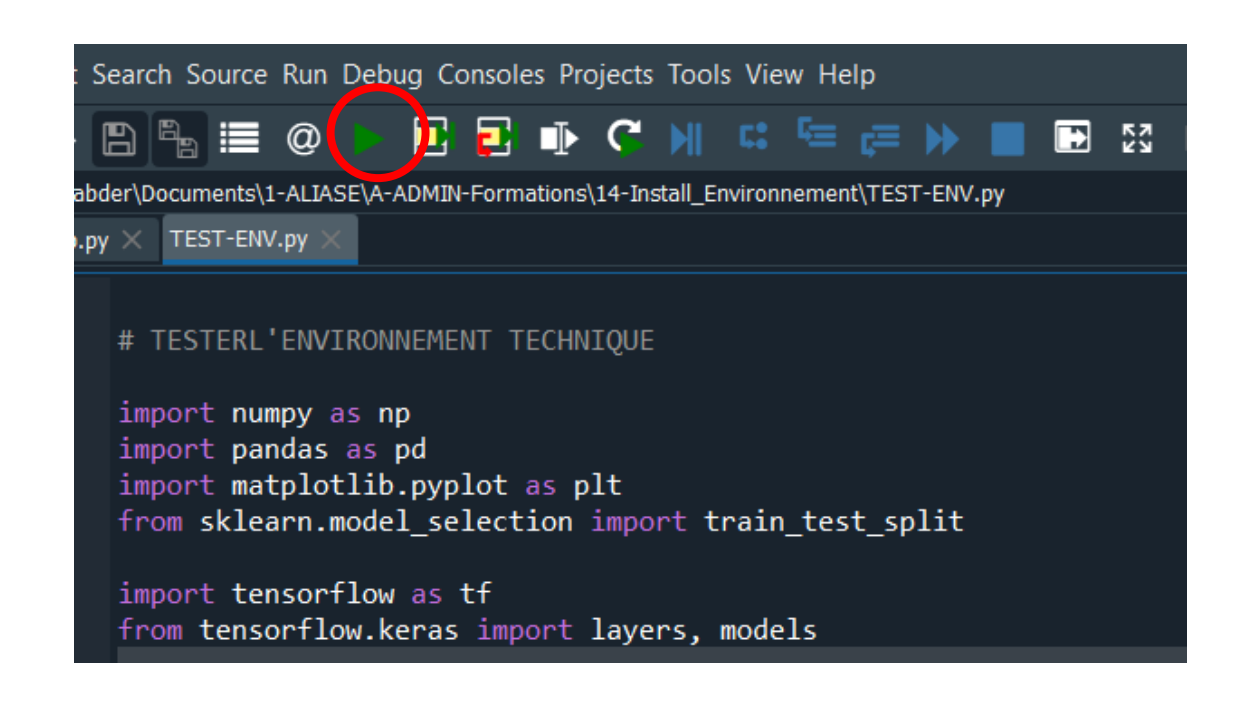

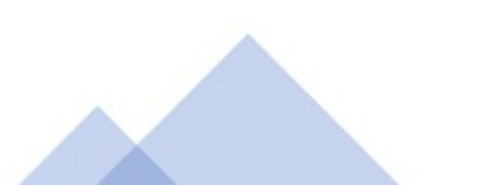

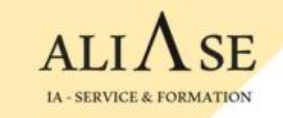

#### Les messages sur la Console Spyder devraient ressembler à ceci :

Ce message d'information n'est pas bloquant

|   | Help Variable Explorer Plots Files                                                                                                    |
|---|----------------------------------------------------------------------------------------------------|
|   | Console 1/A X                                                                                                    |
|   | import Librairies                                                                                                    |
| _ | Fin import Librairies                                                                                                    |
|   | 2024-02-04 10:56:58.765923: I tensorflow/core/platform/<br>cpu_feature_guard.cc:182] This TensorFlow binary is optimized to us<br>available CPU instructions in performance-critical operations.<br>To enable the following instructions: SSE4.1 SSE4.2, in other<br>operations, rebuild TensorFlow with the appropriate compiler flags. |
|   | Fin import tensorflow                                                                                                    |
|   | In [2]:                                                                                                    |
|   |                                                                                                    |

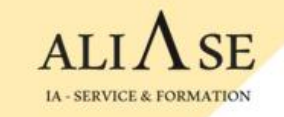

# Bases de données SQL

### **OPTIONNEL** pour les formations IA, Machine Learning

Ce module est présenté à la demande.

Si le participant le demande, et si la durée de la formule de formation choisie le permet, nous l'insérons parmi les chapitres à présenter.

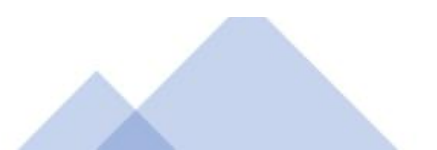

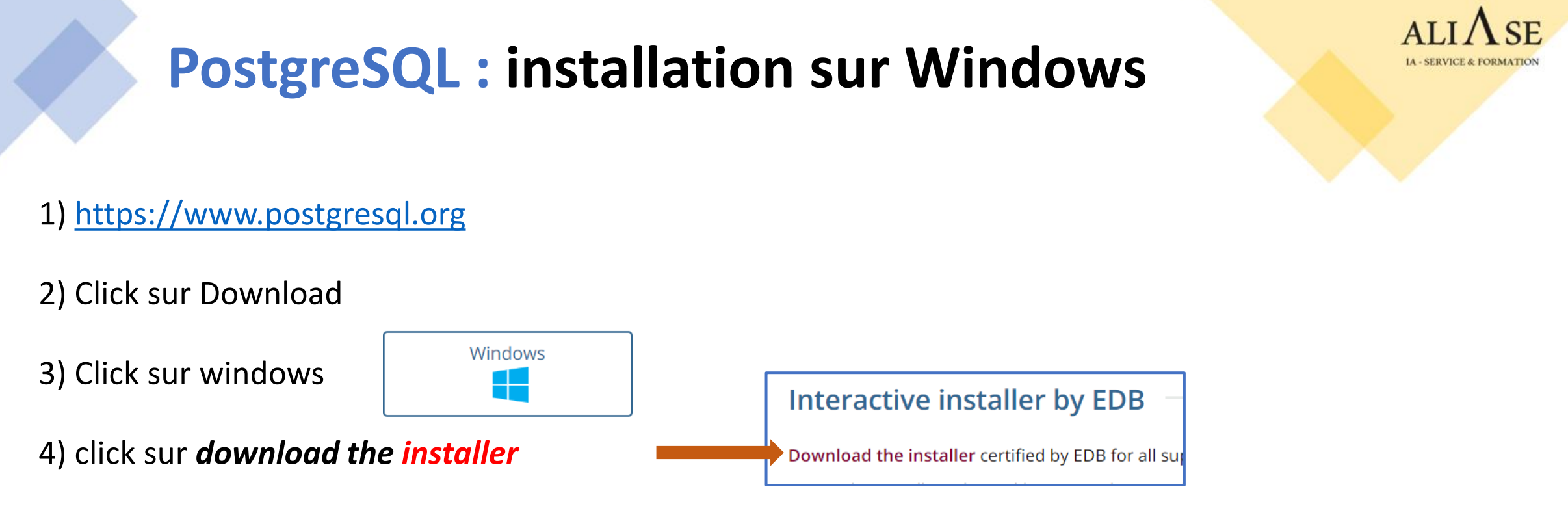

5) choisir windows x86-64 --> lancer le .exe --> Cliquer sur NEXT

6) Choisir (et bien noter) un *mot de passe* du superuser *postgres* 

7) Ne PAS modifier le no de port du serveur. Il doit rester à l'écoute sur le no de port : 5432

8) Sélectionner "*local server*" (choix par défaut)

9) A la question : *Applications you would like to install ?*, Cliquer sur Cancel

# **pgAdmin : Interface d'administration de PostgreSQL** ALIASE

## 1) Créer une base de données

- Lancer *pgAdmin*  $\rightarrow$  Entrer le password du superuser postgres
- Cliquer sur servers  $\rightarrow$  PostgreSQL  $\rightarrow$  databases  $\rightarrow$  click droite  $\rightarrow$  create database  $\rightarrow$  mydb1

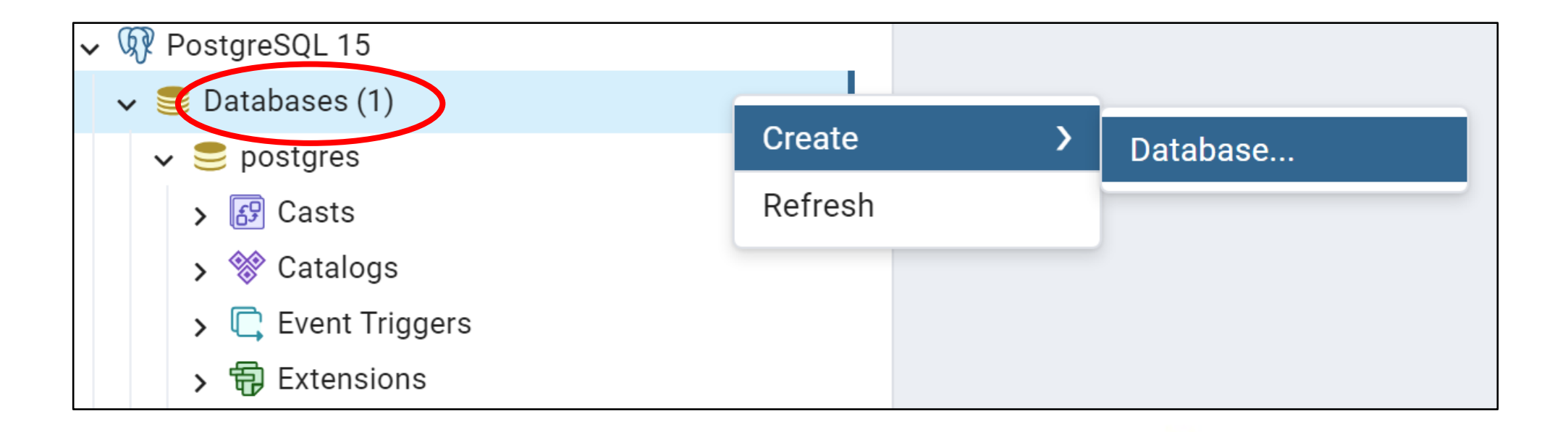

# pgAdmin : Interface d'administration de PostgreSQL

## 2) Créer un schema

- Lancer *pgAdmin*  $\rightarrow$  Entrer le password du superuser postgres
- Cliquer sur databases  $\rightarrow$  mydb1  $\rightarrow$  Schémas  $\rightarrow$  Create  $\rightarrow$  Schema  $\rightarrow$  S1

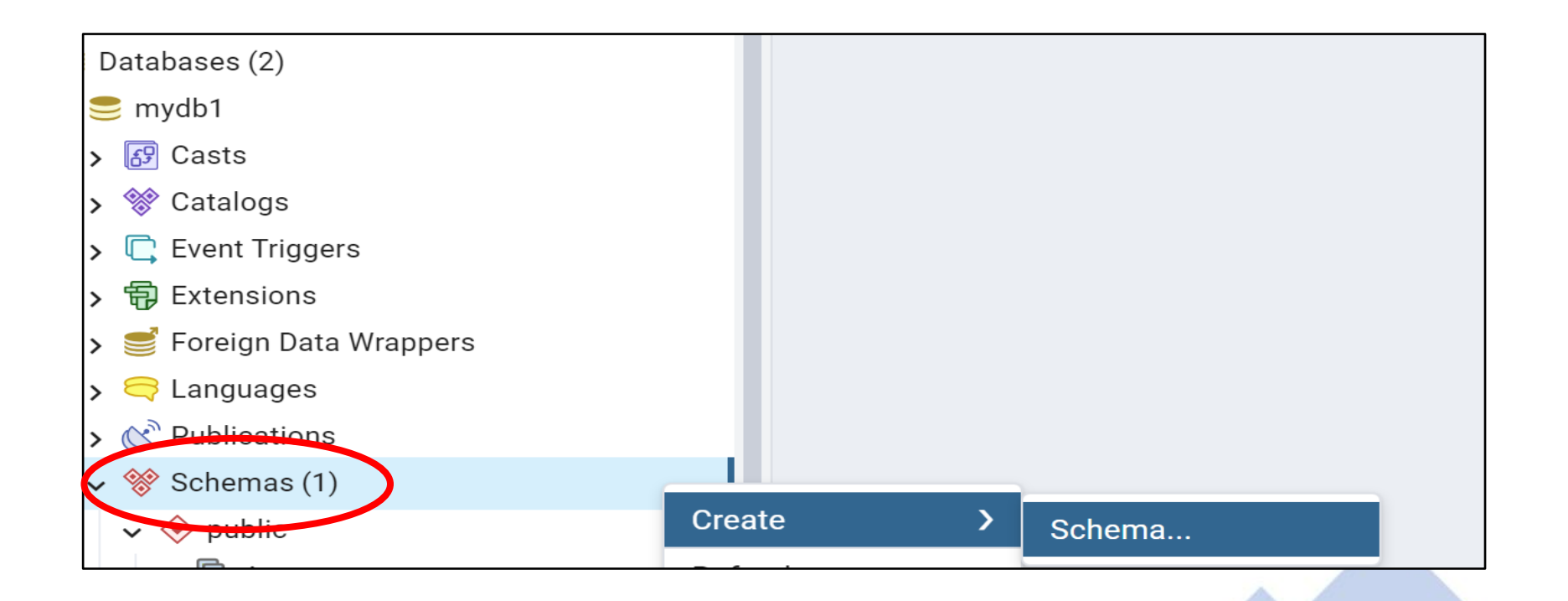

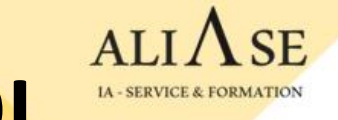

# pgAdmin : Interface d'administration de PostgreSQL

## 3) psycopg2 : module d'interface Python - PostgreSQL

### Installation :

- Ouvrir une fenêtre DOS
- pip install psycopg2

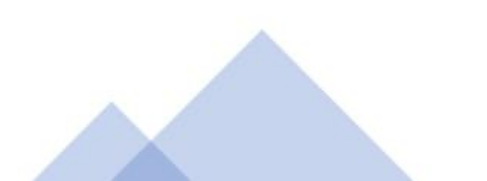

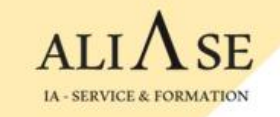

# Navigateur

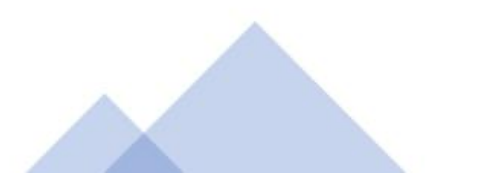

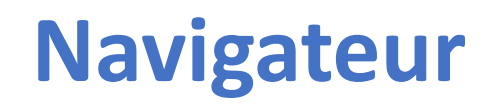

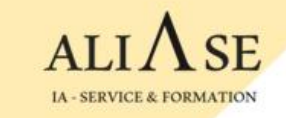

Pour rejoindre la visioconférence, il est recommandé d'utiliser le navigateur Chrome.

S'il n'est pas installé sur votre machine, veuillez l'installer à partir de ce site : <u>https://www.google.com/chrome</u>

et le marquer comme navigateur par défaut.

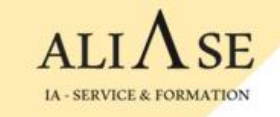

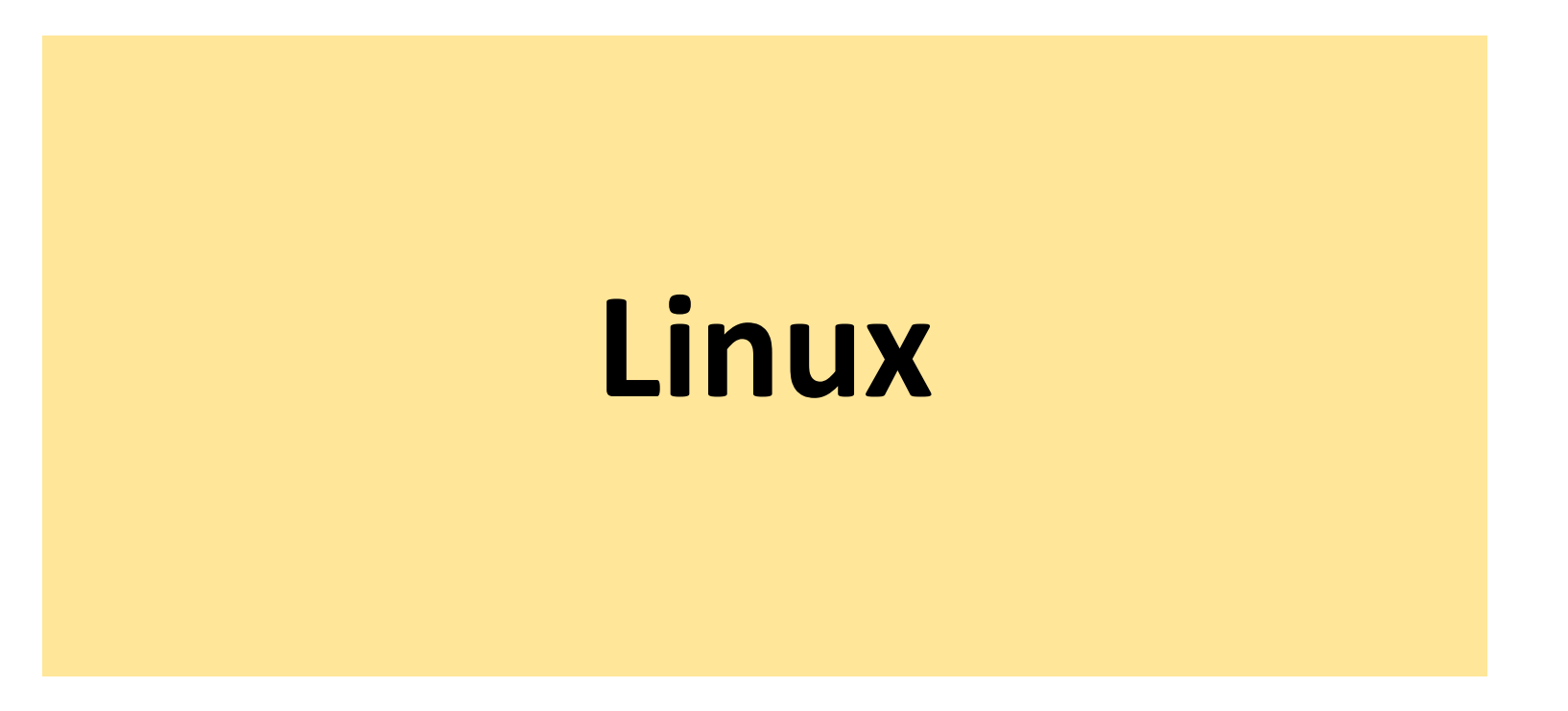

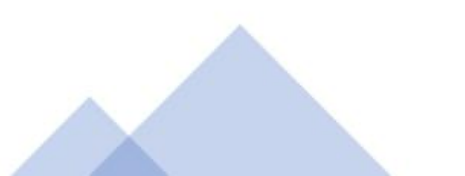

# **OANACONDA.** : Installation

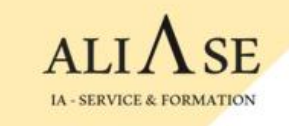

### 1) Installer anaconda :

- Ouvrir le navigateur à partir de l'interface graphique, puis aller sur <u>www.anaconda.com</u>
- Copier le nom du fichier Anaconda3-2023.9-0-Linux\_x86\_64.sh
- Ouvrir le terminal
- Lancer l'installation comme suit : bash ~/Téléchargements/Anaconda3-2023.9-0-Linux\_x86\_64.sh
  Répondre oui aux questions

### 2) Initialiser anaconda :

- Arrêter/relancer la machine virtuelle
- Ouvrir le terminal et créer un environnement : conda create --name myenv312 python=3.12
- Activer l'environnement avec les commandes suivantes :

\$ source ~/.bashrc

(base) \$ conda activate myenv312

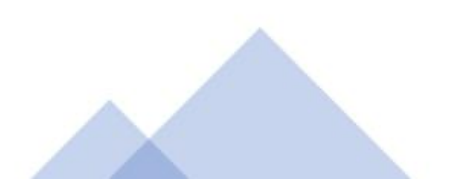

## **ANACONDA.** : Installation

#### 3) Installer les librairies : dans l'environnement myenv312

- Installer **tensorflow** : (myenv312) \$ **conda install tensorflow**
- Installer **spyder** : (myenv312) \$ **conda install -c anaconda spyder**
- Installer **sklearn** : (myenv312) \$ conda install scikit-learn
- Ouvrir **spyder** : (myenv312) \$ **spyder**

#### 4) Installer les librairies : Commandes à saisir dans la console de spyder

- Installer matplotlib : pip install matplotlib
- Installer pandas :
  - pip install pandas
  - pip install xlrd
  - pip install openpyxl
  - pip install xlsxwriter

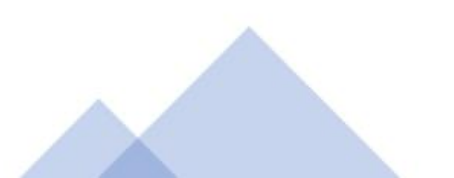

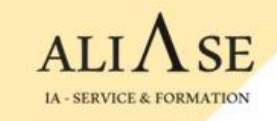

#### S'assurer que l'installation est complète, et que l'environnement est prêt

- Ouvrir Spyder
- Créer un fichier test-env.py :

File -> New File File -> Save as test-env.py

- Saisir les lignes de code suivantes :
- Lancer le programme

e 🕨

 S'assurer qu'aucun message d'erreur n'apparaît sur la console

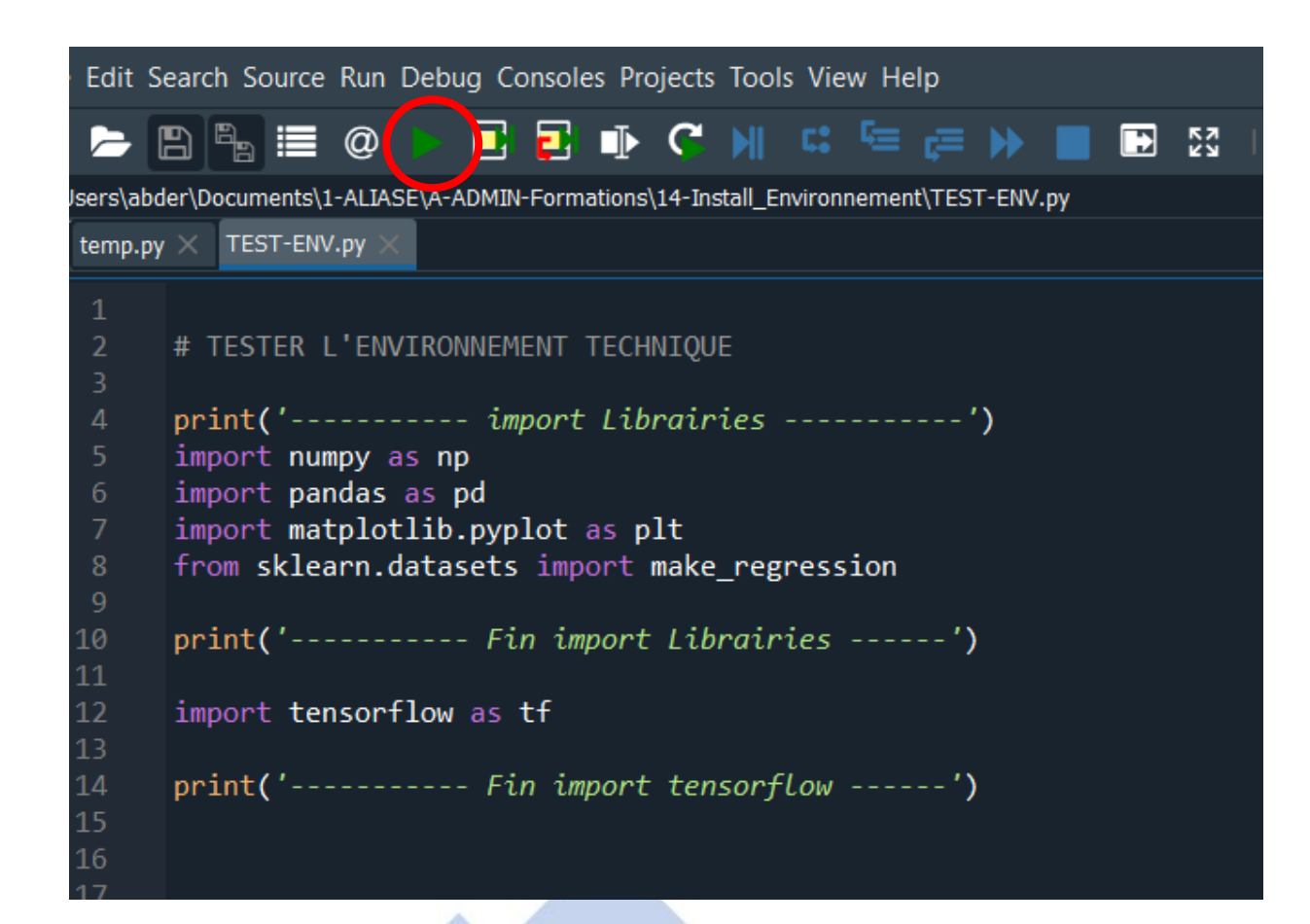

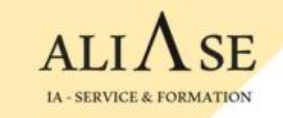

#### Les messages sur la Console Spyder devraient ressembler à ceci :

Ce message d'information n'est pas bloquant

|   | Help Variable Explorer Plots Files                                                                                                    |
|---|----------------------------------------------------------------------------------------------------|
|   | Console 1/A X                                                                                                    |
|   | import Librairies                                                                                                    |
| _ | Fin import Librairies                                                                                                    |
|   | 2024-02-04 10:56:58.765923: I tensorflow/core/platform/<br>cpu_feature_guard.cc:182] This TensorFlow binary is optimized to us<br>available CPU instructions in performance-critical operations.<br>To enable the following instructions: SSE4.1 SSE4.2, in other<br>operations, rebuild TensorFlow with the appropriate compiler flags. |
|   | Fin import tensorflow                                                                                                    |
|   | In [2]:                                                                                                    |
|   |                                                                                                    |